## MobileSentrix RMA Process

1. Log-in to Mobilesentrix account-> Left-hand side of page scroll down until you find "Services"-> Select "Product Returns/Rma"->

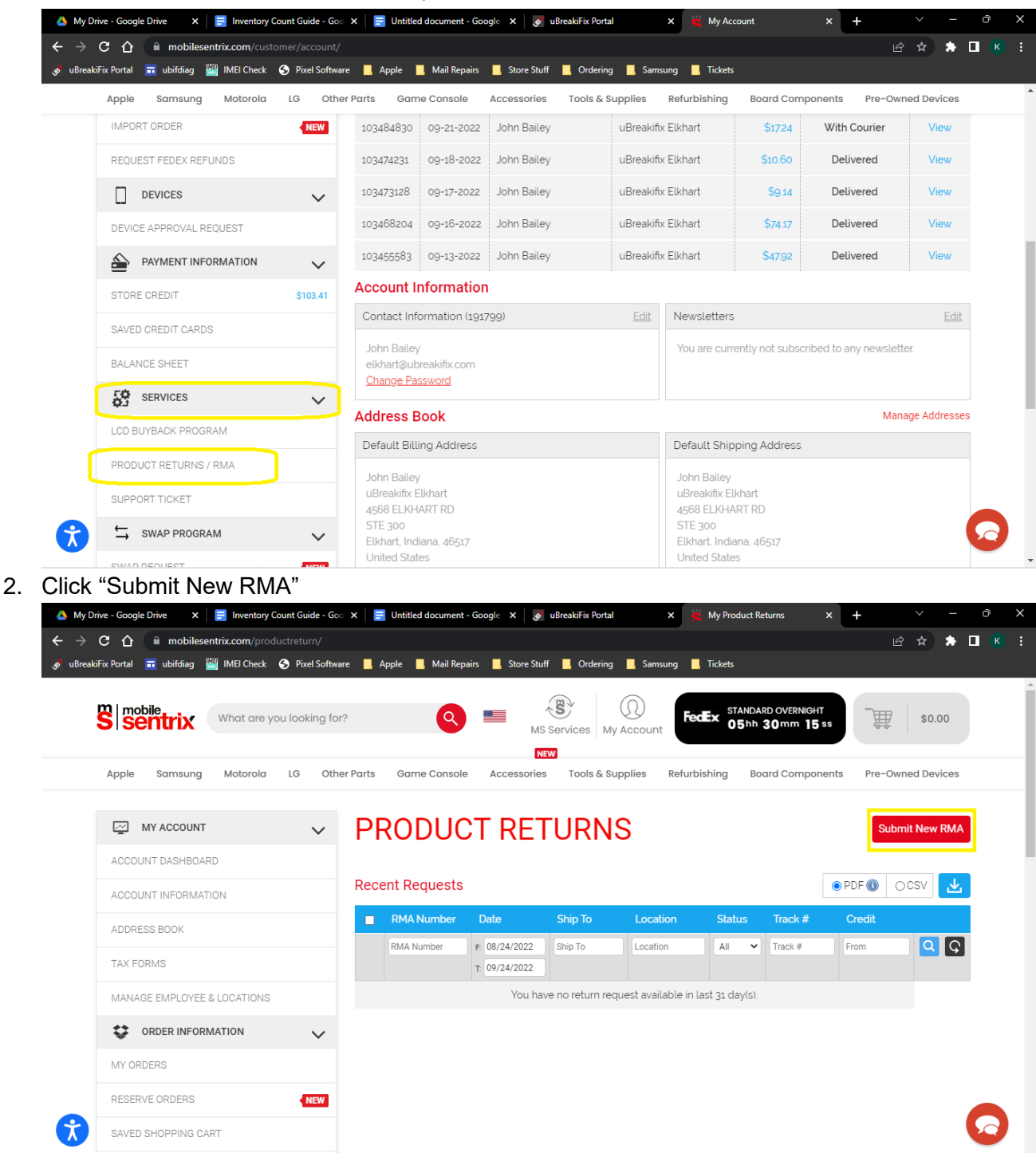

3. Ensure all items you are sending back have been marked Defective in Portal and no longer in the store inventory.

4. Scan MS Barcode and use the drop down to choose the reason we are returning the item-> Select the store's preferred shipping method and create a shipment and enter tracking number into the box.(If needed for first time shipping address is in Red box with submit button)-> Check the Device Returns Box-> Use dropdown to select you stores address for "Return Address"-> "Submit"

| Alternative     Alternative                                                              <                                                                                                    | Apple Samsung Motorala      | LG OB      | er Parts Game Console Accessories Tools & Supplies Refurbishing Bo                                                                                                    | ard Componen                         | ts Pre-Owned Devices                                                  |  |
|----------------------------------------------------------------------------------------------------|-----------------------------|------------|----------------------------------------------------------------------------------------------------|--------------------------------------|-----------------------------------------------------------------------|--|
| Local Transmission   Local Transmission   Transmission   Transmissi                                                                                                    | ACCOUNT DASHBOARD           |            | Search and Select Product                                                                                                    | Quantity                             | Reason                                                                |  |
| Lotters ind   Lotters ind   Lotters ind </td <td>ACCOUNT INFORMATION</td> <td></td> <td>10 Board BlasSafa 7: USB Judio) Compatible for Marillovic Jir 13 (21.466 / Mid 2011</td> <td>4</td> <td>Not Navadard V</td> <td></td>                                                                                                    | ACCOUNT INFORMATION         |            | 10 Board BlasSafa 7: USB Judio) Compatible for Marillovic Jir 13 (21.466 / Mid 2011                                                                                                    | 4                                    | Not Navadard V                                                        |  |
| Tu rem     Windput21     Windput21     Windput21     Windput21     Windput21     Windput21     Windput21     Windput21     Windput21     Windput21     Windput21     Windput21     Windput21     Windput21     Windput21     Windput21     Windput21     Windput21     Windput21     Windput21     Windput21           Windput21 </td <td>ADDRESS BOOK</td> <td></td> <td></td> <td></td> <td>Select Any Reason</td> <td></td>                                                                                                    | ADDRESS BOOK                |            |                                                                                                    |                                      | Select Any Reason                                                     |  |
| Under House 11, started   I die Handpack 12, started   I die Handpack 12                                                                                                    | TAX FORMS                   |            | I/O Board (MagSafe 2: USB: Audio) Compatible For MacBook Air 13 (A1466 / Mid 2012                                                                                                    | 1                                    | Defective<br>Wrong Product Shipped                                    |  |
| Image: Image: Image                                                                                                    | MANAGE EMPLOYEE & LOCATIONS |            | I/O Board (MagSafe 2: USB: Audio) Compatible For MacBook Air 13 (A1466 / Mid 2012                                                                                                    | 1                                    | Not Needed                                                            |  |
| In Sector   Notes   Notes   Not                                                                                                    | CRDER INFORMATION           | ~          | Digitizer Compatible For IPad 7 (2019) / IPad 8 (2020) / IPad 9 (2021) (Aftermarket Pro                                                                                                    | 1                                    | Defective 🗸                                                           |  |
| Allerit-dools   Binder dools   Binder dools <td>MY ORDERS</td> <td></td> <td>Back Housing W/ Small Components Pre-Installed Compatible For iPhone 12 Pro (No L</td> <td>1</td> <td>Not Needed 🗸</td> <td></td>                                                                                                    | MY ORDERS                   |            | Back Housing W/ Small Components Pre-Installed Compatible For iPhone 12 Pro (No L                                                                                                    | 1                                    | Not Needed 🗸                                                          |  |
| List Die Leifende gatt<br>Hierder Geber<br>Die Gate Service<br>Die Gate Service<br>Die Gate                                                                                                    | RESERVE ORDERS              | <b>NEW</b> | Back Housing W/ Small Components Pre-Installed Compatible For iPhone 12 Pro (No L                                                                                                    | 1                                    | Not Needed 🗸                                                          |  |
| Note the set     Set Strates   Dot 1. All set Strates   Dot 1. All set Strates </td <td>SAVED SHOPPING CART</td> <td></td> <td>LCD Assembly With Steel Plate Compatible For iPhone B / SE (2020 / 2022) (Aftermark</td> <td>1</td> <td>Defective V</td> <td></td>                                                                                                    | SAVED SHOPPING CART         |            | LCD Assembly With Steel Plate Compatible For iPhone B / SE (2020 / 2022) (Aftermark                                                                                                    | 1                                    | Defective V                                                           |  |
| Intend Tree formed     Intend Tree formed           Intend Tree formed                                                                                         <                                                                                                    | IMPORT ORDER                | <b>NUM</b> |                                                                                                    |                                      |                                                                       |  |
| Image: Description of the second second                                                                                                    | REQUEST FEDEX REPUNDS       |            | Add Hernove                                                                                                    | 쇼 Dem                                | a CSV (iii) Import CSV                                                |  |
| Literat. Jointon   With the search that is a search that is a                                                                                                    | DEVICES                     | ~          | Shipping Method Tracking Number                                                                                                    |                                      |                                                                       |  |
| Image: Control of the second of the second of t                                                                                                    |                             |            | UPS                                                                                                    |                                      |                                                                       |  |
| I be all control   Statistic dett   Statistic dett   St                                                                                                    |                             | ~          | Are you adding following to this                                                                                                    |                                      |                                                                       |  |
| Interest   Interest   Inte                                                                                                    | SAVED COEDIT CADOS          |            | Swap Program                                                                                                    |                                      |                                                                       |  |
| Sector Address     Sector Address     Sector Address <td>BALANCE SUCCT</td> <td></td> <td>LCD Buyback</td> <td></td> <td></td> <td></td>                                                                                                    | BALANCE SUCCT               |            | LCD Buyback                                                                                                    |                                      |                                                                       |  |
| Comments      Comments                                                                                                    | LQ SERVICES                 |            | Select Address '                                                                                                    | Referenc                             | ce NumberiOptional) 👩                                                 |  |
| Restort firsthird result       CommonS         In all Restort firsthird result       Image: Second result of the second result in the second result in the second resecond result in the second result in the s                                                                                                    | LCD BUYBACK BROSBAM         | *          | (9) 4g68 ELXHART RD STE 300.EEkhart.Indiana.45gs7.US                                                                                                    | *                                    |                                                                       |  |
| LUNCOT TOUT<br>LUNCOT TOUT<br>LUNCOT<br>LUNCOT<br>LU | PRODUCT RETURNS / RMA       |            |                                                                                                    |                                      |                                                                       |  |
| Intel PEDGEM       This         Intel PEDGEM       This         Intel                                                                                                    | SUPPORT TICKET              |            | Comments                                                                                                    |                                      |                                                                       |  |
| Insul MDOLET       Term         Insul MDOLET       Term where the Mportonia in roumly and share the Space producing MBA the Mport New Space producing MBA the Mport New Space Product Space MBA the Mport New Space Product Space MBA the Mport New Space Product Space MBA the Mport New Space Product Space MBA the Mport New Space Product Space MBA the Mport New Space Product Space MBA the Mport New Space Product Space MBA the Mport New Space Product Space MBA the Mport New Space Product Space MBA the Mport New Space Product Space Product Space                                                                                                    | SWAP PROGRAM                | ~          |                                                                                                    |                                      | h                                                                     |  |
| Statut       Institution on set for impact provide table by post accust of provide table into the set of acception of the bit post accust of provide table acception of post access of provide table acception of post access of post access of post acces                                                                                                    | SWAP REQUEST                | -          | Please pack all your product returns with proper packaging (Bubble Wing, Pinup, Bc.) to er<br>secure manner. The RMA process is normally processed within 22-48 hours upon anival. (             | sure that they ar<br>Snce your order | rive to our facility in a safe and<br>is received, we will send out a |  |
| Now we physical strongs of the physical is that can will be considered any physical both the material of the BAB data and data is it is an end of the physical both the material of the BAB data and data is it is an end of the BAB data and data is it is an end of the BAB data and data is it is an end of the BAB data and data is it is an end of the BAB data and data is it is an end of the BAB data and data is it is an end of the BAB data and data is it is an end of the BAB data and data is it is an end of the BAB data and data is it is an end of the BAB data and data is it is an end of the BAB data and data is it is an end of the BAB data and data is it is an end of the BAB data and the BAB data and the BAB data a                                                                                                    | SWAP RMA                    |            | notification email for immediate credit back to your account. If you would like for the return p<br>so see can have the credit removed and exchanged at no cost to you. Rest assured, all our pr | roducts to be ex<br>oducts are cover | changed out, please contact us<br>ed under our Lifetime Warnsnhy      |  |
| AND THEN YOUT DEFINITION AND AND ADDRESS AND ADDRESS AND A<br>ADDRESS AND ADDRESS AND ADDRESS AND ADDRESS AND ADDRESS AND ADDRESS AND ADDRESS AND ADDRESS AND ADDRESS AND ADDRESS AND ADDRESS AND ADDRESS AND ADDRESS AND ADDRESS AND ADDRESS AND ADDRESS AND ADDRESS AND ADDRESS AND ADDRESS AND ADDRESS                                                                                                    |                             |            | however physical damage or if the product is not ours will be considered a rejection from our<br>the box being shipped to us. Please ship to the address below and indicate on the box 'Reb      | end. Please print<br>urns Department | t this RMA Order and attach it in<br>so it can moved to the proper    |  |
| MORELISANTICO<br>ATTENDO RETURNO REPARTMENT<br>455 WILLEY NO.<br>COMPUTER VISIONA 2003                                                                                                    |                             |            | area, inane you nor your business and we apologice for any inconvenience.                                                                                                    |                                      |                                                                       |  |
| 415 WULLEY MG WALLEY MG<br>O'UNTLY VARGAN 2003                                                                                                    |                             |            | MOBILESENTRIX<br>ATTENTION: RETURNS DEPARTMENT                                                                                                    |                                      |                                                                       |  |
|                                                                                                    |                             |            | 4315 WALNEY RD.<br>CHANTELY VIRGINIA 20161                                                                                                    |                                      |                                                                       |  |

5. Click "View"-> Print what appears with "Ctrl-P"-> Put in box with items and put on shipping label->

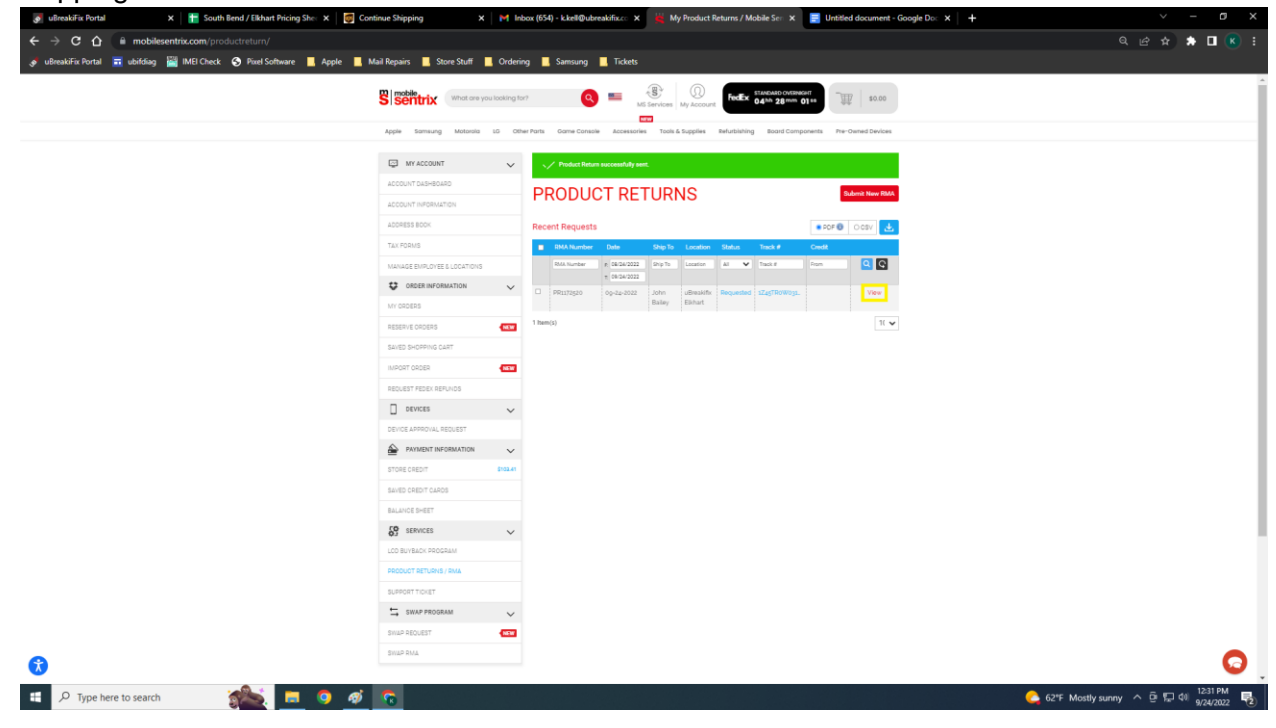